IT Services IT

## Windows XP/7/8/10

| an Abi shi'uh    | iren                                        |                                               | <b>—</b> ×  |
|------------------|---------------------------------------------|-----------------------------------------------|-------------|
|                  | Geben Sie den Namen<br>Dokuments oder einer | eines Programms, Ore<br>Internetressource an. | lners,      |
| Ö <u>f</u> fnen: | ster and                                    |                                               | <b>•</b>    |
|                  | Disco Aufgabo                               |                                               |             |
|                  | ok N                                        | Abbrechen                                     | Durchsuchen |

## MAC für das WLAN ermitteln

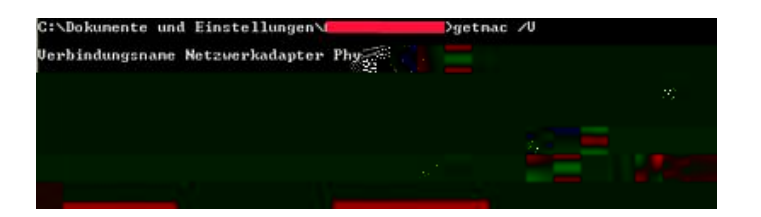

Die physikalische Adresse ihres WiFi Adapters erkennen Sie am Verbindungsnamen "Drahtlos Netzw".

## Linux MAC Adresse ermitteln

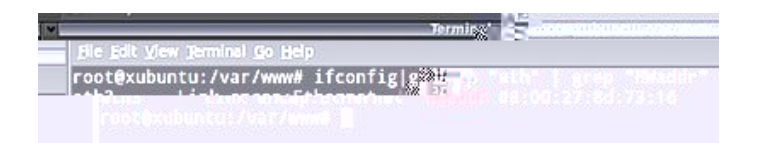

Unter Linux öffnen Sie bitte eine Konsole und geben den Befehl "ifconfig" - z. B. in Form von "ifconfig|grep "eth" | grep "HWaddr" " ein.